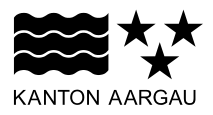

DEPARTEMENT **BAU, VERKEHR UND UMWELT** Abteilung Wald

November 2022

Anleitung für die Erfassung von Feldhasen- oder Gams-Zählungen im Rahmen von offiziellen kantonalen Monitorings in der Jagdstatistik

# 1. Grundsätzliches

Wichtig: Diese Anleitung gilt nur für Feldhasen- oder Gams-Zählungen, die im Rahmen des offiziellen kantonalen Monitorings stattfinden! Eigenständige Monitorings der Jagdgesellschaften oder Jäger/innen müssen mit der Meldungsart "Monitoring" erfasst werden.

## 2. Einloggen und Zählungen erfassen

Nach dem Einloggen (www.ag.ch/app/JagdStatistik/) wird automatisch das Eingabefeld "Meldungen" geöffnet. Wenn Sie für mehr als ein Revier registriert sind, müssen Sie zuerst das Revier anwählen, in dem Sie Einträge machen wollen. Danach wählen Sie unter Art der Meldung "Kantonales Monitoring" aus.

Nachfolgend können Sie die Koordinaten für die einzelnen Beobachtungen mit einem Klick auf die Karte festlegen. Neu können auch durchgeführte Zählungen ohne Sichtungen erfasst werden. Aus programmier-

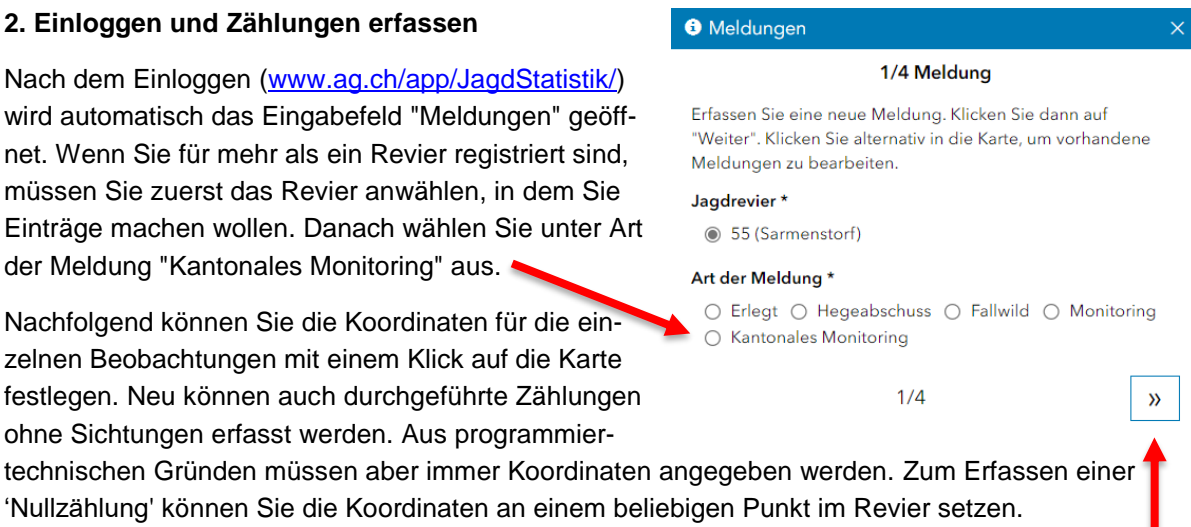

Mit dem Pfeil unten rechts gelangen Sie auf die nächste Seite.

| Auf Seite 2 muss mindestens das Datum und optional |
|----------------------------------------------------|
| die Uhrzeit der Zählung eingegeben werden.         |

| 3 Meldungen                                                                                                    | ×       |
|----------------------------------------------------------------------------------------------------|---------|
| 2/4 Meldung                                                                                                    |         |
| ! Achtung ! Hier bitte nur Einträge im Rahmen des offiziell<br>kantonalen Monitorings vornehmen. Eingenständige<br>Monitorings der Jagdgesellschaften oder Jäger/innen bitt<br>mit der Meldungsart "Monitoring" erfassen. | en<br>e |
| Datum *                                                                                                    |         |
| tt.mm.jjjj                                                                                                    |         |
| Uhrzeit                                                                                                    |         |
| hh:mm                                                                                                    |         |
| « 2/4                                                                                                    | »       |

Auf Seite 3 können Sie die gezählte Art angeben.

Wichtig: Falls keine Beobachtungen gemacht wurden, muss hier Anzahl = 0 eingetragen werden!

| <ol> <li>Meldungen</li> </ol>             |                           | ×                  |  |  |
|-------------------------------------------|---------------------------|--------------------|--|--|
| 3/4 Informationen zum Tier                |                           |                    |  |  |
| Bitte geben Sie die<br>dann auf "Weiter". | geforderten Daten zum Tie | er an. Klicken Sie |  |  |
| Art *                                     |                           |                    |  |  |
| Feldhase ()                               | Gämse                     |                    |  |  |
| Anzahl *                                  |                           |                    |  |  |
| 0                                         |                           |                    |  |  |
| «                                         | 3/4                       | »                  |  |  |

Auf Seite 4 können sie eine Nachweisart (optional) oder andere Bemerkungen (optional) angeben. Anschliessend können sie die Zählung mit "Speichern"

Vielen Dank für ihre Unterstützung beim offiziellen kantonalen Monitoring!

abschliessen.

# Meldungen

#### 4/4 Informationen zur Meldung

### Nachweisart

SichtungFotoindirekter Nachweis (Kot, Federn, Haare)

#### Bemerkungen

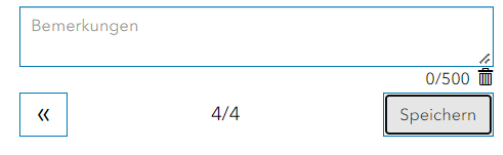